Для переноса данных в Delta Design 2.5 из более ранних версий системы выполните следующие действия:

- 1. Запустите ту версию системы, из которой необходимо экспортировать данные.
- 2. В главном меню программы выберите меню «Файл», откройте выпадающий список
  - «Резервное копирование» и выберите пункт «Сохранить все…» см. Рис. 1.

| 💽 Delta Design (Внутренн | няя версия) |                                         |
|--------------------------|-------------|-----------------------------------------|
| Файл Редактирование      | Вид ?       |                                         |
| Создать                  | •           | 🗔 🛐 ಢ 🌐 📾 📰 😰 😪 💽 🗄 🔍 🔍   🛤             |
| Е Сохранить              | Ctrl+S      | JZ 4 4 9 2 1 1 0 0 9 5 L F 1 1 1        |
| 🖪 Сохранить всё С        | trl+Shift+S |                                         |
| 📄 Печать                 | Ctrl+P      | -                                       |
| Инпорт                   |             |                                         |
| Резервное копирова       | ание 🕨      | Создать резервную копию базы данных     |
| Настройки                |             | Росстановить занинно на резоряной колин |
| Завершить работу         | Alt+F4      | Сохранить все                           |
|                          |             |                                         |
|                          |             |                                         |

Рис. 1. Начало выгрузки данных из ранних версий

3. В отобразившемся окне проводника выберите место для сохранения **\*.dda** файла и нажмите кнопку «Сохранить», см. Рис. 2.

| 💽 Сохранить всё в файл Delta Design All (DDA)                                                                                                    |                          |              |                 |                  |        |
|----------------------------------------------------------------------------------------------------|--------------------------|--------------|-----------------|------------------|--------|
| 🕞 🕞 🗸 📕 ко                                                                                                    | мпьютер 🕨 Windows (C:)   | ▶ 1          | <b>▼</b> 49     | Поиск: 1         | ٩      |
| Упорядочить 🔻                                                                                                    | Новая папка              |              |                 |                  | E • 📀  |
| <ul> <li>Роdcasts</li> <li>Видео</li> <li>Документы</li> <li>Дозображения</li> <li>Изображения</li> <li>Музыка</li> <li>Музыка</li> <li>Компьютер</li> <li>Windows (С:)</li> <li>Дисковод ВО-</li> </ul> | ROM (E:) Deper           | Нет элементо | ж, удовлетворяю | щих условиям пои | ска.   |
| 年 Сеть                                                                                                    | -                        |              |                 |                  |        |
| Имя файла:                                                                                                    |                          |              |                 |                  | •      |
| Тип файла:                                                                                                    | Delta Design All (*.dda) |              |                 |                  | •      |
| 🔿 Скрыть папки                                                                                                    |                          |              | (               | Сохранить        | Отмена |

Рис. 2. Сохранения файла с данными

- 4. Закройте открытую версию Delta Design.
- 5. Запустите Delta Design версии 2.5.
- 6. В главном меню программы выберите меню «Файл», откройте выпадающий список «Резервное копирование» и выберите пункт «Загрузка из файла», см. Рис. 3.

| <b></b> | Delta Design Beta (Внутренняя версия) |                                        |          |  |  |  |  |
|---------|---------------------------------------|----------------------------------------|----------|--|--|--|--|
| Φai     | йл Редактирование Вид ?               |                                        |          |  |  |  |  |
|         | Создать •                             | 🖪 🖾 😰 📦 🔜   🗟 🗐 😒   🔤 🗄 🤤 🖓            |          |  |  |  |  |
|         | Сохранить                             | 8 8 Z 4 2 P 2                          | <u> </u> |  |  |  |  |
| Ø       | Сохранить всё                         |                                        |          |  |  |  |  |
| ۲       | Печать                                |                                        |          |  |  |  |  |
|         |                                       |                                        |          |  |  |  |  |
|         | Резервное копирование 🔸               | Создать резервную копию базы данных    |          |  |  |  |  |
|         | Настройки                             | Восстановить данные из резервной копии |          |  |  |  |  |
|         | Завершить работу                      |                                        |          |  |  |  |  |
|         |                                       | Загрузить из файла                     |          |  |  |  |  |

Рис. 3. Загрузка данных в Delta Design версии 2.5

7. В отобразившемся окне проводника выберите файл **\*.***dda*, который был создан в пункте 3 и нажмите кнопку «Открыть», см. Рис. 4.

| 🕝 Сохранить всё в файл Delta Design All (DDA) |                    |            |                          |                       |          |  |  |
|-----------------------------------------------|--------------------|------------|--------------------------|-----------------------|----------|--|--|
| 🕞 🕞 🗢 📕 компью                                | тер 🕨 Windows (C:) | ▶ 1        | <b>▼ </b> <sup>4</sup> 7 | Поиск: 1              | ۶        |  |  |
| Упорядочить 🔻 Новая папка                     |                    |            |                          |                       |          |  |  |
| 📃 Рабочий стол 🖍                              | Имя                | Дата       | Тип                      | Размер                | Ключевые |  |  |
| 🔚 Библиотеки                                  | 12.dda             | 25.10.2016 | Файл "DDA"               | 10 462 KE             |          |  |  |
| Podcasts                                      |                    |            |                          |                       |          |  |  |
| 😸 Видео                                       |                    |            |                          |                       |          |  |  |
| 🖹 Документы                                   |                    |            |                          |                       |          |  |  |
| Изображения                                   |                    |            |                          |                       |          |  |  |
| - Wysond                                      |                    |            |                          |                       |          |  |  |
| 🌉 Компьютер                                   |                    |            |                          |                       |          |  |  |
| 🏭 Windows (C:)                                |                    |            |                          |                       |          |  |  |
| 🥰 Дисковод BD-RC 🛫                            | •                  |            | 111                      |                       | +        |  |  |
| Имя                                           | файла: 12.dda      |            | -                        | Delta Design All (*.d | da) 🔻    |  |  |
|                                               |                    |            |                          | Открыть               | Отмена   |  |  |
|                                               |                    |            |                          |                       | .#       |  |  |

Рис. 4. Выбор файла с данными

- 8. Дождитесь окончания импорта данных.
- 9. Для продолжения работы перезагрузите систему!

\*Версию 2.0, 2.1 удалять не обязательно.